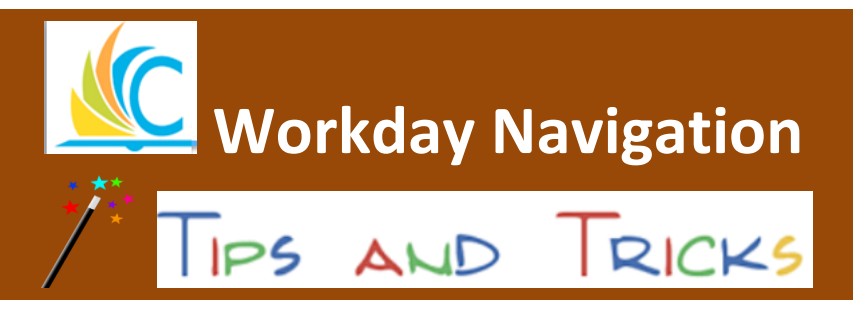

August 30, 2017

## Did you know.....

......that changing your search preferences in Workday will allow you to see more menu options? The Workday system automatically defaults to the "Common" search option which displays the default Workday menu. Changing your search preferences allows you to view all menu options available to you based on your Workday security.

## Follow the steps below to change your search preferences in Workday.

**Step 1:** Log into Workday and type your name into the search field and hit enter.

- A Q Your name This will display the your menu options.
- John Doe (COOOXX) Step 2: Click on your name in the upper right corner of the screen.
- Step 3: Scroll down and click on My Acounts.
- Step 4: Click on Change Preferences.
- Step 5: Go to the left side of the screen, click Search Preferences, select All of Workday. Search Preferences

Preferred Search Category X All of Workday

Step 6: At the bottom left sideof screen, Select OK, then Done.

**Step 7:** Log out of Workday and log back in to see your expanded menu options.

## Workday Default:

Common Search (11 Options)

## **Updated Search Preference:**

:=

| Common Search (11 Options) |  | All of Workday Sea | All of Workday Search (16 Options) |  |
|----------------------------|--|--------------------|------------------------------------|--|
| Search Results             |  | Search Results     |                                    |  |
|                            |  | Categories         |                                    |  |
| Categories                 |  | Common             |                                    |  |
| Common                     |  | Assets             |                                    |  |
|                            |  | Expenses           |                                    |  |
| Assets                     |  | Integrations       |                                    |  |
| Expenses                   |  | Organizations      |                                    |  |
| Financial Accounting       |  | Payroll            |                                    |  |
| Organizations              |  | People             |                                    |  |
|                            |  | Processes          |                                    |  |
| People                     |  | Procurement        |                                    |  |
| Processes                  |  | Projects           |                                    |  |
| Procurement                |  | Recruiting         |                                    |  |
| Projects                   |  | Reporting          |                                    |  |
| riojecto                   |  | Security           |                                    |  |
| Security                   |  | Staffing           |                                    |  |
| Staffing                   |  | Time Off and Leave |                                    |  |
| All of Workday             |  | All of Workday     |                                    |  |

Do you need help with Workday? Contact the help desk at: 216.838.0440 workday.